## **Mobile App - Other (Punch) Entries**

**Description:** In this topic, the user will learn how to enter a punch for Other Entries on the DCI Mobile App. The Other (punch) Entries button in the mobile app will be visible if the user has an active service account for any of the following:

- Vacation
- Sick
- PTO
- Training
- Admin (Administration)
- Group Service
- Parenting Program

Other entries are not entered in real time. They are historical entries entered after the service or time has taken place.

\*Please note: Not all programs or organizations have other entry options.

Role Required: Employee (base user)

Permission Required: N/A

## **Other (Punch) Entries Enabled**

- 1. Open the DCI mobile app
- 2. Log in to personal profile
- 3. Click the blue Other Entries button on the dashboard
- 4. Click Account Type and select the account type from the drop-down
- a. The user must have an active service account for it to be listed in the drop-down
- 5. Select the **Cost Center** for the service account by typing and selecting it from the list or select the **Group Service** or **Parenting Program** name by typing and selecting it from the list
- 6. Enter the Date
- 7. Enter the In Time (Start Time)
- 8. Enter the Out Time (End Time)
- 9. Enter optional notes or add optional attachments
- 10. Click Save

## **Related articles**

- Messaging Module Navigation Mobile App
- Message Send a Message
- Group Service Supervisor Guide
- What is the "Needs Review" column on my employees' pending entries?
- Authorization Remaining Balances as Time in the Mobile App